## App端如何查看技术资料(文档)

用户登录互海通App端,切换至"管理"界面,点击"**技术资料→图纸信息**"(本文档以<u>图纸信息</u>为例),进入图纸信息界面,可通过筛选查找目标项,点击目标项右侧"附件",可查看附件详情。

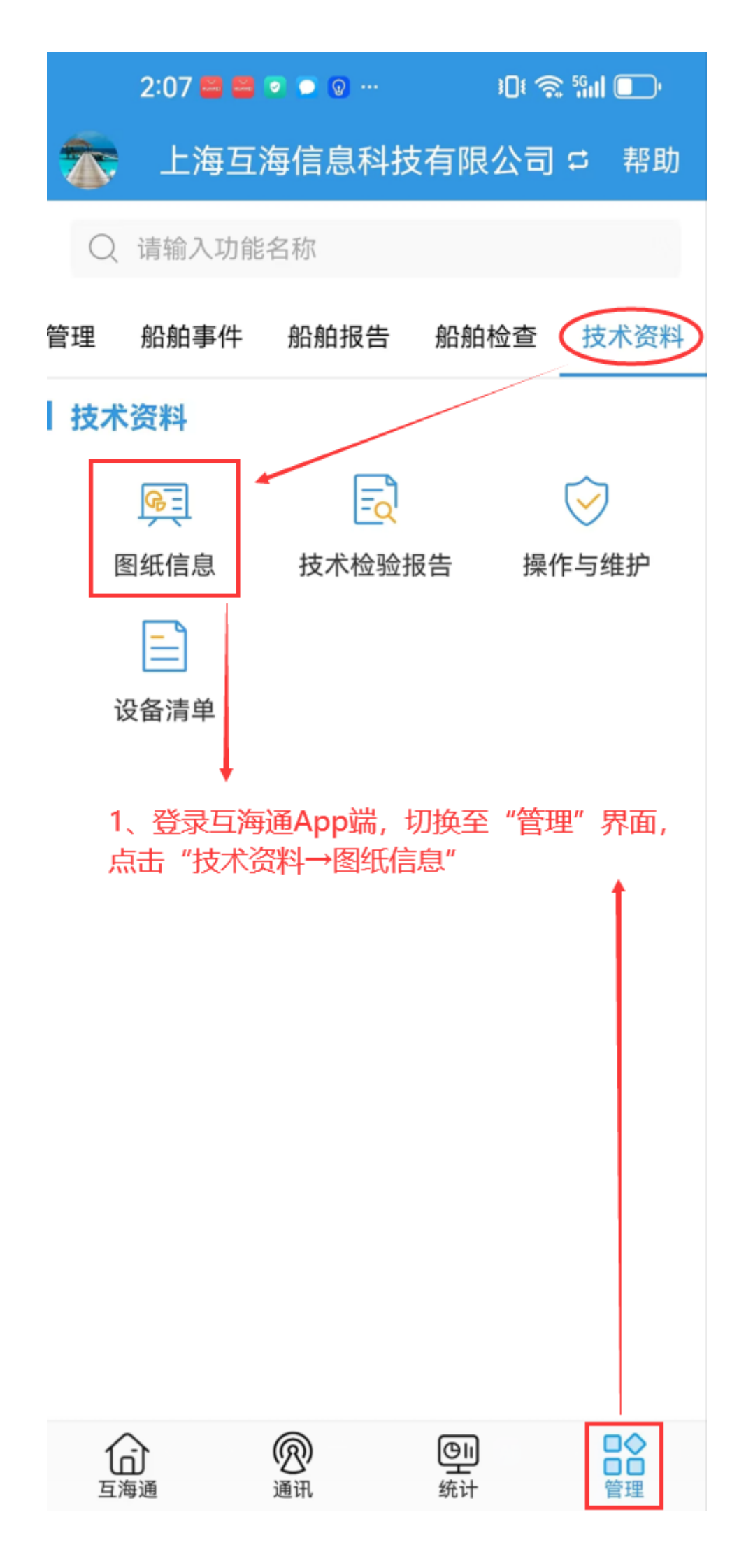

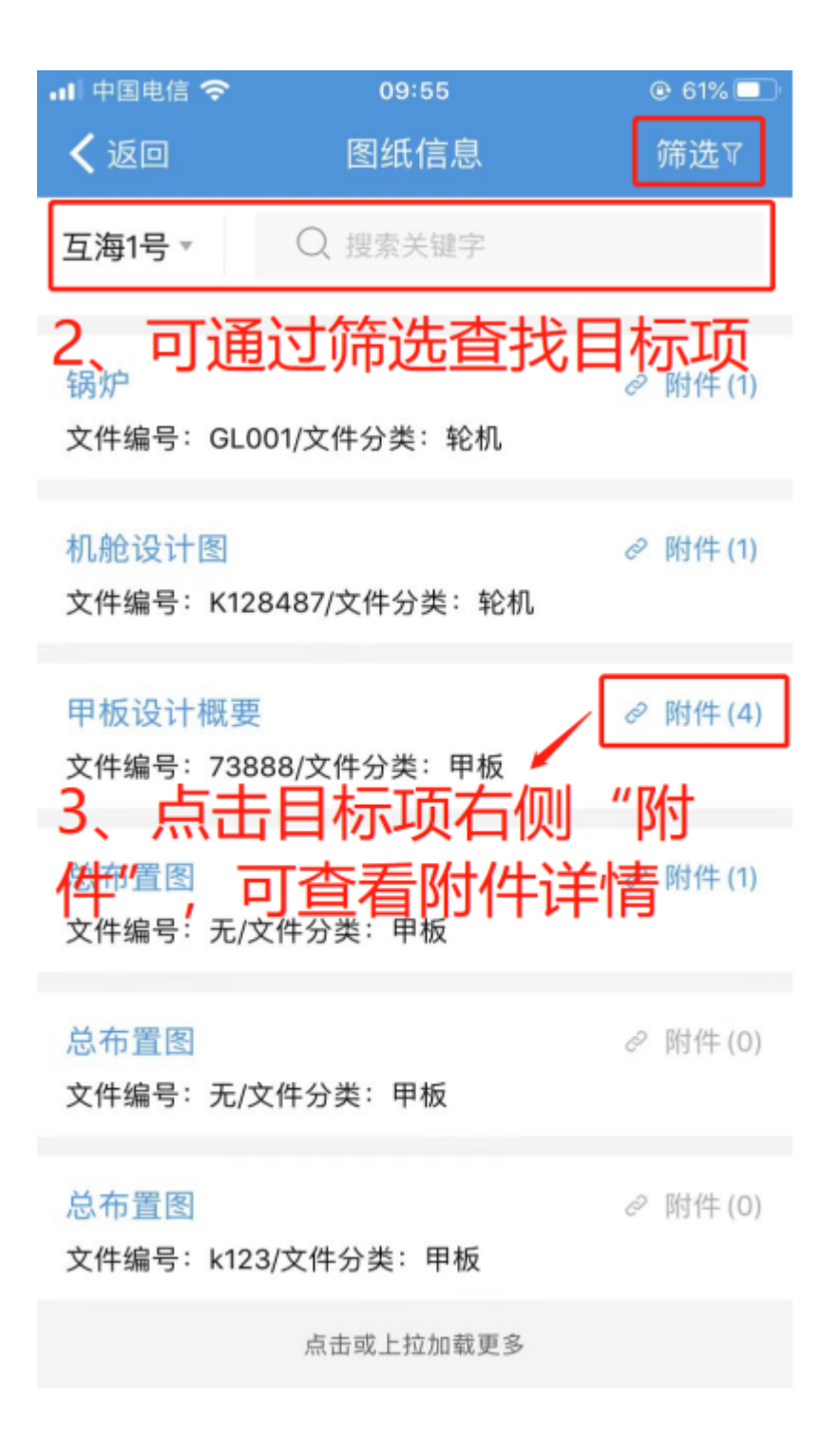

说明:

"技术检验报告"与"操作维护"的查看操作可参考"图纸信息"的步骤!!